IRF 冗余组 NQA Track BFD 陈启敏 2021-03-30 发表

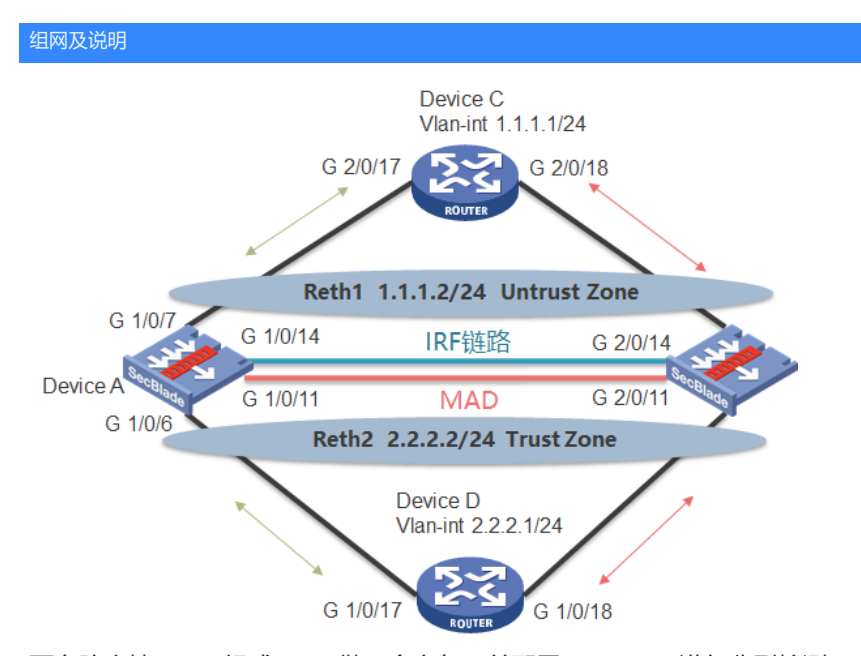

两台防火墙F1070组成IRF,做冗余主备,并配置BFD MAD 进行分裂检测。业务 在deviceA上跑,若deviceA上下行链路故障,则切换到deviceB 先要求在业务中断最短的情况下,堆叠主备防火墙从域间策略的软件版本升级至 安全策略的软件版本

现有版本为 Release R9345P14

升级版本为 Release R9333P35

## 配置步骤

1 收集与备份:

<F1070>dir <F1070>display version <F1070>display irf <F1070>display mad verbose <F1070>save //ftp备份starup.cfg 2 查看剩余空间, 上传升级版本, 复制升级版本 (主备), 指定为下次启动文件: <F1070>dir <F1070>dir slot1#flash:/ <F1070>dir slot2#flash:/ <F1070>delete //删除多余文件 <F1070>reset recycle-bin //清空回收站 ftp上传版本文件 <F1070>copy flash:/ xxx.ipe slot1#flash:/ <F1070>copy flash:/ xxx.ipe slot2#flash:/ <F1070>boot-load file flash:/xxx.ipe slot 1 main //指定重启加载版本文件 <F1070>boot-load file flash:/xxx.ipe slot 2 main <F1070>display boot-loader 3 关闭MAD检测口, shutdown主框的业务口,确认业务切换到备框,业务测试正常后,保存配置(之 后割接过程中不再保存配置): [F1070]interface Route-Aggregation 3 [F1070-Route-Aggregation3]undo mad bfd enable [F1070]int range g 1/0/6 to g 1/0/7 [F1070-if-range]shutdown [F1070]save [F1070]display redundancy group aaa [F1070]display reth int reth 2 [F1070]dis reth int reth 2 4 断开堆叠线路,建议通过拔线方式,使堆叠分裂; <F1070>display irf <F1070>display irf link <F1070>display irf configuration 5确认业务正常后,重启主框: [F1070]display redundancy group aaa [F1070]display reth int reth 2 [F1070]display reth int reth 2 <F1070>reboot slot 1 (主框) 6 通过display system stable state确认主框板卡正常后,通过 security-policy switch-from object-policy startup.cfg xx.cfg实 现对象策略转换为安全策略,再次重启设备; <F1070>display device <F1070>display sys stable state [F1070]security-policy switch-from object-policy startup.cfg security-startup.cfg <F1070>reboot slot 1 7 通过display system stable state确认主框板卡正常后, shutdown 备框业务口, 同时undo shutdown 主框业务口,测试业务; <F1070>display version <F1070>display sys stable state <F1070>display security-policy ip [F1070]interface range g 2/0/6 to g 2/0/7 (备框) [F1070-if-range]shutdown (备框) [F1070]interface range g 1/0/6 to g 1/0/7 (主框)

[F1070-if-range]undo shutdown (主框)

[F1070]display redundancy group aaa

[F1070]display reth int reth 1

[F1070]display reth int reth 2

[sw1]ping 2.2.2.1

這金銳配當并將集设备运行信息、恢复電音路空间是否在足同时上传和复制版本文

<F1070>论的ot slot 2

<del>建設了程中</del>要保存配置

1/2005-0-2015的信息定版在文件;

全方关闭角框拟务中再打击连框业务口(间隔越短业务中断时间越短);

作确认此希证带运行后属后备据并在最启完成之前插回堆叠线(注意重启时会提 [F10元号 高保存省前 配 囊 th 此时一定不能保存 配 置)(假如备框重 启完毕未能加 [F10次市框的推叠h 测可能导致转发不通等异常。)。

**新辦壳或存**正常后,恢复MAD线路,保存查看配置

何和冰山希怀是后的苏怀星Meb却能。3

[F1070-Route-Aggregation3]mad bfd enable

[F1070-Route-Aggregation3]mad ip add 192.168.2.1 24 member 1

|    |                                                                                                    | · •        |            |
|----|----------------------------------------------------------------------------------------------------|------------|------------|
| 序号 | 操作步骤                                                                                                    | 是否影响<br>转发 | 业务中<br>断时间 |
| 1  | 收集与备份                                                                                                    | 否          | 0          |
| 2  | 查看剩余空间, 上传升级版本, 复制升级版本 (主备) , 指定为下次启动文件                                                                                     | 否          | 0          |
| 3  | 关闭MAD检测口,shutdown主框的业务口,确认业务切换到备框,业务测试正常后,保存配置(之后割接过程中不再保存配置)                                                               | 是          | <3s        |
| 4  | 断开堆叠线路,建议通过拔线方式,使堆叠分裂;                                                                                                    | 否          | 0          |
| 5  | 确认业务正常后,重启主框                                                                                                    | 否          | 0          |
| 6  | 通过display system stable state确认主框板卡正常后,通过 security-policy switch-from object-policy startup.cfg xx.cfg实 现对象策略转换为安全策略,再次重启设备 | 否          | 0          |
| 7  | 通过display system stable state确认主框板卡正常后, shutdown 备框业务口,同时 undo shutdown主框业务口,测试业务;                                          | 是          | <60s       |
| 8  | 业务正常后,重启备框。重启过程中,恢复堆叠链路,备框重启完成后,自动加入堆叠                                                                                      | 否          | 0          |
| 9  | 测试业务正常后,恢复MAD线路,保存查看配置                                                                                                    | 否          | 0          |

10485/6 KB total (/45584 KB tree) <F1070>dir slot1#flash:/

4049575 KB total (745584 KB free) 关于10705dir slot2#flash:/ 104385/6246464637(%前要关终meg)检测

<u>BFD来检测</u>网络中是否存在多个IRF,IRF分裂后,通过分裂检测机制IRF会检测 到网络中存在其它处于正常工作状态的IRF。对于LACP MAD和BFD MAD检测, Setter and a setter and a sett 计数据10000% SINX 10 2000 同等有限的。如果成员数量相等,则主设备成员编号小 的中華建設。等於Ware 曾容的下于移到Recovery状态。这样会使得备框迁移到Recover Trash:/f1000m-cnw770-boot-R9339-35.bin

v快被f10印客框都把业务回路行3P,置成业务中断 Backup startup software images:

2NobH么备框重启前不要保存配置

atware 調視醫公測12. atwart a 開始醫公測12. 方所有单框重启时都不要保存配置:单框下重启保存时都 会素光化常花芯片的新常常的心脏的配置, 再堆叠同步时就会丢失。堆叠断裂 hin 建皮斯维尔学说。在这些学校的学校中,接着堆叠分裂状态下单框。 配置。

3. Reth-mac地址是否相同。为什么要相同

相网Q-ir在Lingeldi下行设备看来gup与其连接的是以太网冗余接口,学习到的是以太网 Bedundancy group and (ID 2): 小金级山的MAC地址orit成员接口的激活状态发生变化,不会影响上、下行设备 Secondary -2 Slot1 100 -255 1

2 Slot2 50 Primary

Preempt delay time remained : 0 sec